# How to Complete Registration in NetLearning

In order to gain access to the live Epic environment all staff must attend the Epic Training Class/Classes appropriate for their role. Prior to class you will need to watch pre-requisite eLearnings. This tip sheet will walk you through the steps of how to successfully register for your classes, and watch the eLearning curriculum assigned to you in NetLearning.

## Logging In

### Log in to <a href="https://lms.healthcaresource.com/mynetlearning/Login.aspx?MODE=LOGOUT&ID=66">https://lms.healthcaresource.com/mynetlearning/Login.aspx?MODE=LOGOUT&ID=66</a>

| RWJBarnabas Health |                                |          |   |   |
|--------------------|--------------------------------|----------|---|---|
| Employee Number    | Username                       |          |   | * |
| Confirm Employee # | (NetManagers see message below | Password |   | * |
| Login +)           |                                |          | - |   |
|                    |                                |          |   |   |

#### **Current NetLearning Account users:**

a. Use your existing USER ID and Password information. No log in information has been changed.

#### New NetLearning users:

- a. For **<u>RWJBH Employees</u>**, use your Employee ID as both your Username and Password.
- b. For users with only a **<u>NET ID</u>**, use your NET ID as both your Username and Password.
- c. For **Non-RWJBH Employees**, your Username and Password is firstname.lastname

Ex. My name is Andrew DeLuise. My Username and Password is: andrew.deluise

\*\*If your information is not working or you do not know your login information, please contact:

- b. LMS Phone Hotline: (732) 387-3371
- c. Service Now: <u>https://rwjbh.service-now.com/sp</u>
- d. Speak to the Training representative participating in Registration Sessions at your practice
- 2. Click LOGIN

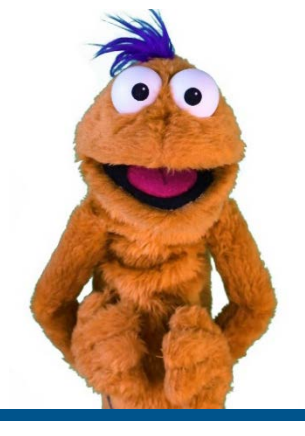

## To Do List: WBT, VILT, EUPA, or Lab?

- The To-Do List will show the class/classes (VILTs), eLearnings (WBTs), tests (EUPAs), etc. that the EHR Education team assigned. If you feel any assignment is incorrect or missing: RWJBH-EpicTraining@rwjbh.org
  - a. **VILT**\* = Virtual Instructor Led Training. These courses contain either VILT or a sequential value (Part 1, Part 2, etc.) at the end of the title.
  - b. **EUPA** = End User Proficiency Assessment. These assessments contain EUPA at the end of their title. *These exams cannot be taken until you have completed the necessary prerequisites.*
  - c. Lab = Log in Lab / User Settings Lab / etc. Log in Labs and User Settings Lab will *not* be on your To Do List. Only track specific Labs will be on a user's To Do List.
  - d. **WBT** = Web Based Training. These eLearnings allow you to "Launch" their course at any time to complete.
  - e. W2 = Wave 2. This indicates that the class is for Wave 2.

\*VILTs require classroom registration.

After registering for class you will see the class name appear at the top of your **To Do List**:

| ers                                   | ^      | To Do List Completed List Learning Oppo                                                                                        | rtunities (Enroll)                                     |           |
|---------------------------------------|--------|----------------------------------------------------------------------------------------------------|--------------------------------------------------------|-----------|
| arning Activity Types                 |        | Search To Do List                                                                                                    | Q. [li Due Date                                        | Ascending |
| Z AII                                 | 17     | Inpatient IV Nurse 100                                                                                                    |                                                        | Enrolled  |
| eLearning     Classes     Instructing | ©<br>0 | Time: 08/21/20 / 8:00 AM - 08/21/20 / 12:00 PM<br>Location: CAMPUS DRIVE - SOMERSET, Cam<br>Curriculum: No Assigned Curriculum | You now have the option to<br>"Drop Class" if need be. |           |
| riculum                               |        | Document Patient Education Due Date: 10/01/21 Location: Online Curriculum: Inpatient Nurse - IV Launch                         | 08/03/20 (via Curriculum)<br>None                      | Enrolled  |
| II<br>npatient Nurse - IV             | 17     | Documenting in Flowsheets Due Date: 10/01/21 Enrolled:                                                                         | 08/03/20 (via Curriculum)                              | Enrolled  |

4. Pre-requisite WBTs will appear on your To-Do List as "eLearnings"

### Filters

In order to get a more focused view into your Epic Classes and/or eLearnings, use the filters located on the left hand side...

- Be sure to **uncheck the ALL box under the "Learning Activity Types" tab** and then click on the box of whichever category you are interested in viewing at that time (i.e. classes, eLearnings)
- If you are enrolled in more than one curriculum, **uncheck the ALL box under the "Curriculum" tab** on the left hand side and recheck the course you are most interested in viewing
  - Below you can see that this individual is enrolled in the "Inpatient Nurse IV" curriculum

See below for further examples:

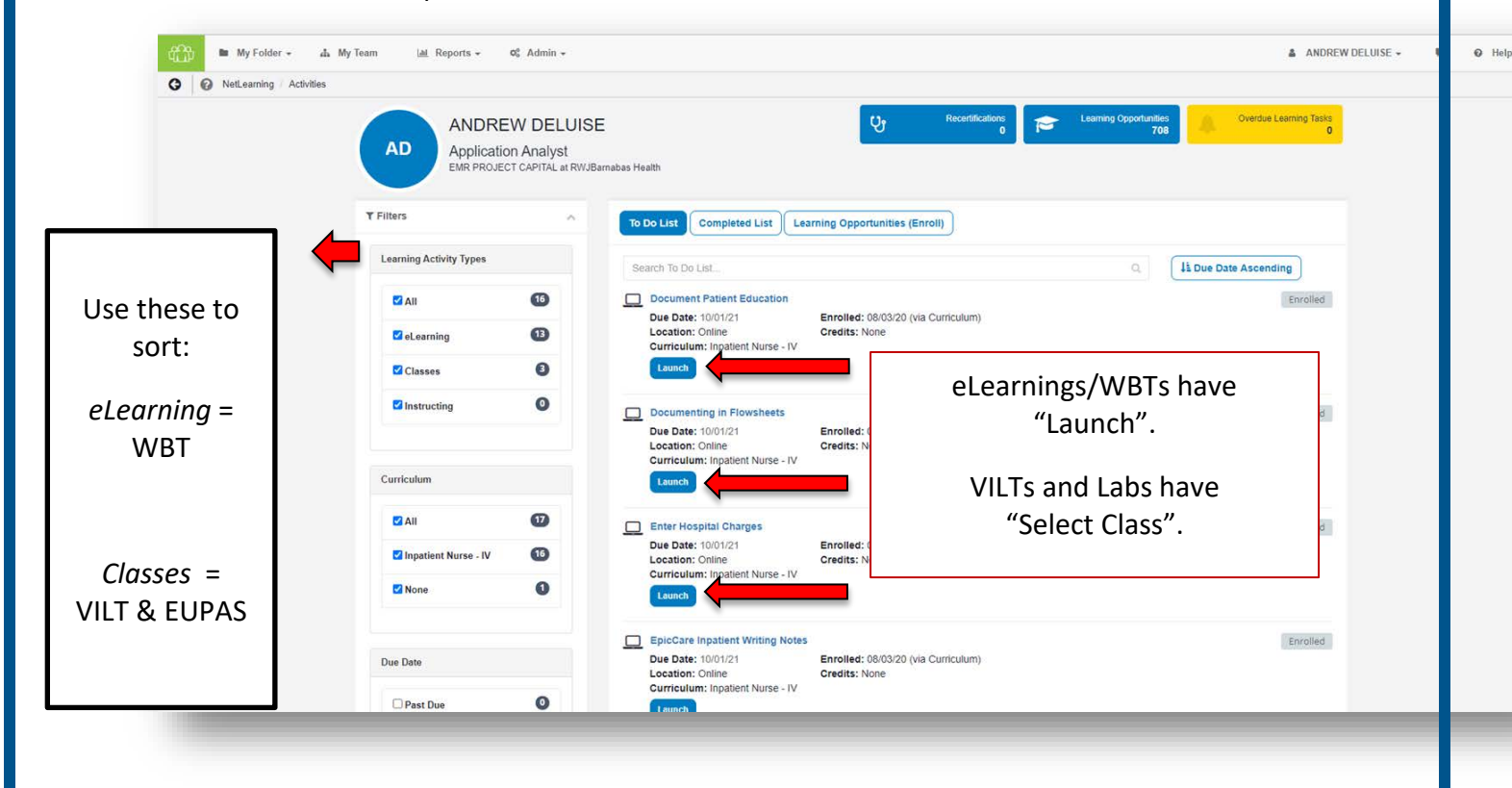

## Watch Assigned eLearnings/WBTs

- 1. Click Launch.
- 2. An eLearning will take you to a video or WBT.
  - a. This is what a video training will launch as. Simply click play. To take the assessment at the conclusion, click <u>Take Test</u> in the top right corner of the screen.

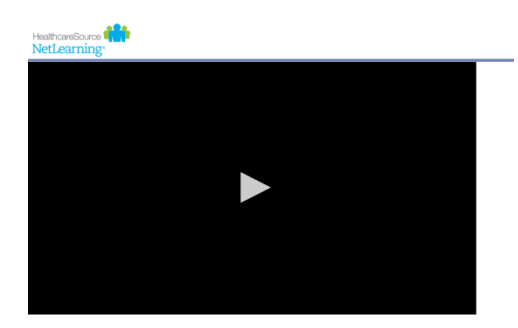

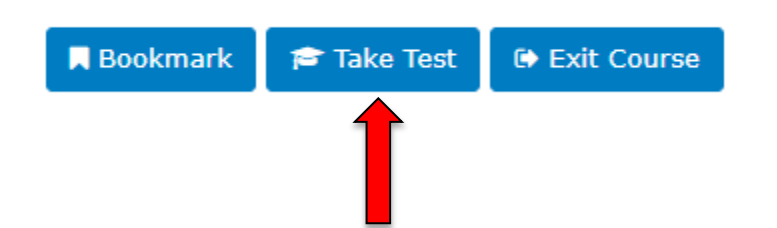

- b. For WBTs, a new window will appear that will walk you through the video. Note that these eLearnings are interactive. At the conclusion of each module there is a required assessment. When you click **Exit Lesson** at the conclusion, you have completed the lesson and assessment.
- 3. Repeat these same steps to complete all eLearnings/WBTs. Any completed training can be accessed via **Completed List** for review.
- 4. If you have optional WBTs on your catalogue, you may access them via Learning Opportunities. You can search by *title*, click the course title, and click Enroll. This will place them on your To Do List.

## The Catalogs

The catalog includes the order in which courses should be completed in a track/curriculum

### There are **<u>3 different catalogs</u>**:

- A. Non-Provider
- B. Provider
- C. SU (Super User)
- 1. Log into your NetLearning Account, and click on Learning Opportunities

| To Do List | Completed List | Learning Opportunities (Enroll) |   |
|------------|----------------|---------------------------------|---|
| -          |                |                                 | _ |

2. In the Search bar, type in Catalogue

| Non Provider Catalogue - Wave 1 |               |
|---------------------------------|---------------|
| Location: Online                | Credits: None |
| Enroll                          |               |
| Provider Catalogue - Wave 1     |               |
| Location: Online                | Credits: None |
| Enroll -                        |               |
| Super User Catalogue - Wave 1   |               |
| Location: Online                | Credits: None |
| Enroll -                        |               |

- 3. CLICK Enroll for the catalog(s) you wish to access
- 4. CLICK To Do List to go back to your assigned courses

5. Locate the catalogue on your **To Do List** 

### 6. CLICK Launch.

(From here, you can locate the track you wish to see the order in which the courses should be completed)

| R        | egistration Walkthrough Video                                                                                                    |
|----------|----------------------------------------------------------------------------------------------------|
| The      | e Registration Walkthrough Video shows how to register in real time.                                                                                |
| Ple      | ease make sure you are NOT connected to the VPN while watching, as it will not play.                                                                |
| 1.       | Log into you NetLearning Account, and click on Learning Opportunities                                                                               |
| ĺ,       | To Do List Completed List Learning Opportunities (Enroll)                                                                                           |
| 2.       | In the Search bar, type in <b>Registration Walkthrough</b>                                                                                          |
|          | registration walkthrough                                                                                                    |
| ŀ        | Registration Walkthrough         Location: Online       Credits: None         Enroll                                                                |
| 3.<br>4. | CLICK <u>Enroll</u><br>Click <u>To Do List</u> to go back to your assigned courses                                                                  |
| ļ        | To Do List Completed List Learning Opportunities (Enroll)                                                                                           |
| 5.<br>6. | Locate Registration Walkthrough on your <u>To Do List</u><br>CLICK <u>Launch</u> . Remember not to be on VPN, or else the video will be<br>blocked. |